# VirtualKeypad.com

### April 2018

# Version 2.2 Update

Effective April 5, 2018, VirtualKeypad.com is updated to Version 2.2. The following features are available.

## Features

#### **Create and Manage Holiday Dates**

With VirtualKeypad.com Version 2.2, you now have the ability to create and manage Holiday Dates for XR150/XR550 Series systems. Holiday Dates allow you to adjust your system's schedules on special occasions throughout the year.

To use this feature, access a system in VirtualKeypad.com and click **Schedules** in the navigation menu. Click **Holiday Dates** at the top of the screen and then click **+ Add Holiday**. Next, enter the holiday **Name** and **Date** and then click the green check mark. See Figure 1. Now, apply this new Holiday Date to the desired schedules by selecting a schedule from the list. Select the **Times** drop-down menu to select the day and create the **Begin** and **End** times. If no times are selected, the business will remain closed all day. See Figure 2.

| ■ YOUR LOGO                | 😞 Sarah Smith 🔻                                                                                                    |
|----------------------------|----------------------------------------------------------------------------------------------------|
|                            |                                                                                                    |
| SWITCH SYSTEM ♥            | SCHEDULES +     Image: Schedules with the sentimes with the sentimes with the sentin the sentimes with the sentimes with the sentimes with the senti |
| 8 THERMOSTATS              | SUN MON TUE WED THU FRI SAT                                                                                                    |
| Q LIGHTS                   | T         Holiday Dates         8         9         10         11         12         13         14                                                                                                    |
| [ <sup>†</sup> ] SCHEDULES | 15 16 17 18 19 20 21                                                                                                    |
| ACTIONS                    | Memorial Day         29         30         1         2         3         4         5                                                                                                    |
| OUTPUTS                    | Independence Day 07/04 A 🔻 💬 📀                                                                                                    |
| 🐣 USERS                    |                                                                                                    |

Figure 1: Create a New Holiday Date

| YOUR LOGO       |                |   |              |         | Sarah Sm    |
|-----------------|----------------|---|--------------|---------|-------------|
|                 | P              |   | ×            |         | SAVE DELETE |
| SWITCH SYSTEM - |                | ~ | ΔΟΜΙΝΙΣΤΑΤΟΡ | )       |             |
| XR150           | 7 ADMINISTATOR | > | ADMINISTATOR | L       |             |
| 0               |                | > | N            | UMBER   |             |
| CAMERAS         | GARDENER       | > | 2            |         |             |
| HISTORY         |                | , |              |         |             |
|                 |                | > | limes (+)    | Begin   | End         |
| W PAVORITES     |                | > | Monday       | 8:00 AM | 6:00 PM     |
| DOORS           |                | , | Every day    |         |             |
|                 |                |   | Weekdays     |         | Include     |
| 8 THERMOSTATS   |                |   | Weekends     |         |             |
| Q LIGHTS        |                |   | Sunday       |         |             |
| ¥ LIGHTO        |                |   | Monday       |         |             |
| 5 SCHEDULES     |                |   | Tuesday      |         |             |
|                 |                |   | Wednesday    |         |             |

Figure 2: Apply the Holiday Date to a Schedule

### **Manage Users and Credentials**

You can now create and edit users and credentials from VirtualKeypad.com. Users may have more than one way to interact with the system such as having a user code to use at the keypad or a proximity card or token to use for access control. Use this feature to have user codes, proximity cards, and proximity tokens displayed within each user.

#### **Create a New User and Credentials**

- 1. Access a system and select **Users** in the navigation menu.
- 2. Click the plus icon by Users and enter a First and Last Name and assign the user a Profile.
- 3. Click the plus icon by User Codes and Credentials to add a credential.
- 4. Select a credential **Type**, **Number**, and assign a user **Code** to use at the keypad. If creating a proximity card or token, either enter the **Internal Number**, if known, or use the 1301N Nano Card Reader to identify the card or token number being assigned.
- 5. New credentials will default to apply the same user profile that is assigned to that user. To disable this option and manage codes and credentials manually, click the box next to **Apply the same profiles to all user codes and credentials**. See Figure 4.

#### **Group Existing Credentials**

You may have multiple users with the same name in the Users list, indicating that there is a single user with more than one credential assigned to them. To group credentials that belong to a single person, navigate to the **Users** list and drag and drop one user to the other.

**Note:** If using this feature, only group identical users together. If accidentally grouping the wrong users together, you will have to manually delete and create the user that was accidentally dropped in.

|                                                                                                    |                       |                                                                  | () REFRESH |
|----------------------------------------------------------------------------------------------------|-----------------------|------------------------------------------------------------------|------------|
|                                                                                                    |                       |                                                                  | SAVE       |
| FIRST NAME*                                                                                                    |                       | LAST NAME                                                        |            |
| Ray                                                                                                    |                       | Collins                                                          |            |
| rofiles* <pre>staff + add profile ser Codes &amp; Credentials +</pre>                                                                                  |                       |                                                                  |            |
| rofiles* <pre>   staff + ADD PROFILE  ser Codes &amp; Credentials +  Ray Collins Token </pre>                                                          | ÷                     | Ray Collins Code                                                 | \$         |
| rofiles*<br>< staff + ADD PROFILE<br>ser Codes & Credentials +<br>Ray Collins Token<br>Type*                                                           | *<br>•                | 🔚 Ray Collins Code<br>Type*                                      | •          |
| rofiles*<br>STAFF + ADD PROFILE<br>Ser Codes & Credentials +<br>Ray Collins Token<br>Type*<br>Credential                                               | *                     | Type*<br>Code                                                    | *          |
| rofiles*<br>< staff + ADD PROFILE<br>ser Codes & Credentials +<br>Ray Collins Token<br>Type*<br>Credential<br>Number*                                  | *<br>*                | Type*<br>Code<br>Number*                                         | *          |
| rofiles*<br>( staff + ADD PROFILE<br>ser Codes & Credentials +<br>Ray Collins Token<br>Type*<br>Credential<br>Number*<br>9                             | <ul> <li>•</li> </ul> | Image: Ray Collins Code      Type*      Code      Number*      8 | ~          |
| rofiles*<br>( STAFF + ADD PROFILE<br>Seer Codes & Credentials +<br>Ray Collins Token<br>Type*<br>Credential<br>Number*<br>9<br>Internal Number*        | ×                     | Ray Collins Code<br>Type*<br>Code<br>Number*<br>8<br>Code*       | *          |
| rofiles*<br>( staff + ADD PROFILE<br>ser Codes & Credentials +<br>Ray Collins Token<br>Type*<br>Credential<br>Number*<br>9<br>Internal Number*<br>1234 | ×                     | Ray Collins Code   Type*   Code   Number*   8   Code*   1234     |            |

Figure 4: Create Users and Credentials

### **Zone Status**

You can now check real-time zone status from VirtualKeypad.com. Access a system and you are automatically directed to the **System Overview** page. In the **Arming** box, click **Zone Status**. A list of zones display as well as an icon next to each one. The green check marks represent a normal zone status and the yellow triangles represent a faulted zone status. See Figure 5.

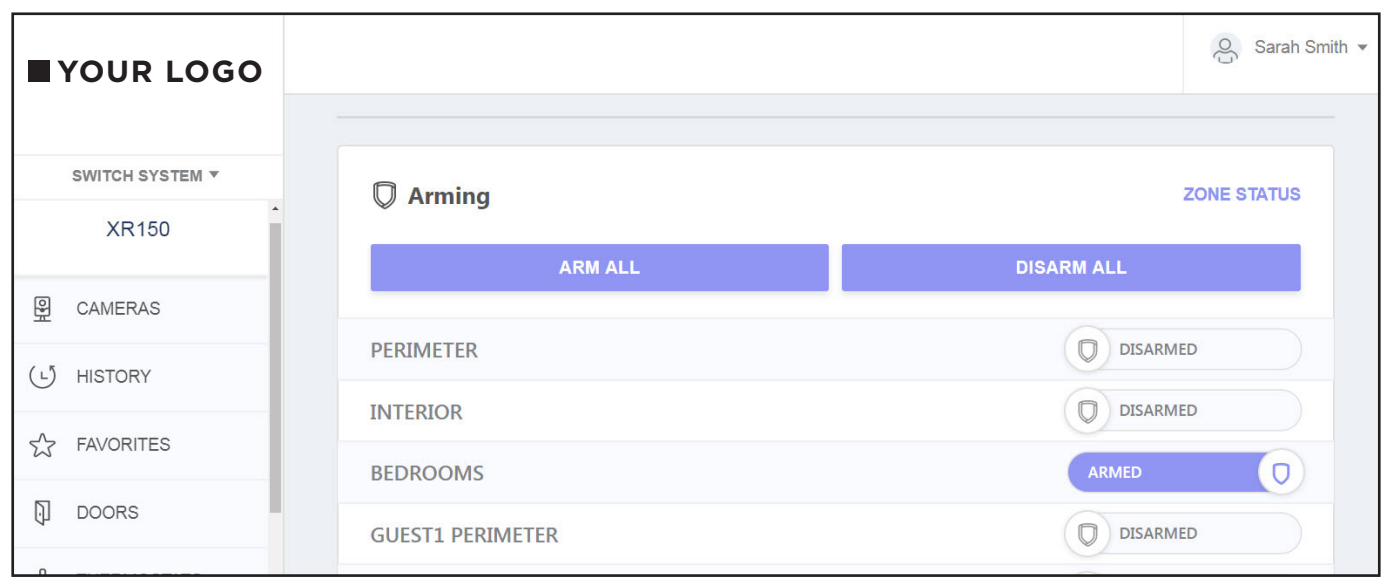

Figure 5: Zone Status

| VOUR LOGO       |                        | ୍ଦ୍ରି Sarah Smith ▼ |
|-----------------|------------------------|---------------------|
|                 | SYSTEM OVERVIEW        |                     |
| SWITCH SYSTEM V |                        |                     |
| XR150           | Zone Status            | imes close          |
| CAMERAS         | Name                   | Status              |
| -               | ATM DOOR               | ✓                   |
| (L) HISTORY     | EMPLOYEE ENTRANCE DOOR | ×                   |
| र्न्ट FAVORITES | LOBBY                  | ¥                   |
| DOORS           | NORTH DOOR             | ×                   |
|                 | TELLER HOLDUP          | ×                   |
| & THERMOSTATS   | TRAFFIC COUNT 10       |                     |
| Q LIGHTS        | TRAFFIC COUNT 501      |                     |

Figure 6: Status Icons

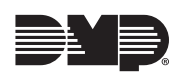